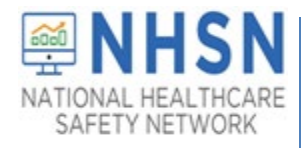

# PROTOCOL & DEFINITION RELATED QUESTIONS

| ΤΟΡΙϹ                       | QUESTION                                                                                                  | RESPONSE                                                                                                    |
|-----------------------------|----------------------------------------------------------------------------------------------------|----------------------------------------------------------------------------------------------------|
| Covid-19 Event<br>Reporting | Do I need to report daily or weekly?                                                                      | Both. A new event must be entered <b>each</b> time a resident or staff member newly tests positive for COVID-19, including residents who test positive during readmission.                                                                                                    |
|                             |                                                                                                    | CMS certified State Veterans Homes will still be required to submit all COVID-19<br>Module Pathways through the NHSN reporting system at least <b>once every seven</b><br><b>days</b> (Resident Impact and Facility Capacity (RIFC), Staff and Personnel Impact,<br>and Therapeutics). The weekly number of "Positive tests" reported in the RIFC<br>and Staff and Personnel Impact pathway must equal the number of events<br>entered into the State Veterans Home tool. |
|                             |                                                                                                    | <b>Note:</b><br>If the weekly count is zero in the RIFC, Staff and Personnel Impact, or<br>Therapeutics pathways, a "0" must be entered as the response. A blank response<br>is equivalent to missing data. NON-count questions should be answered one<br>calendar day during the reporting week.                                                                                                    |
|                             |                                                                                                    | For further information regarding LTCF COVID-19 pathway reporting, please visit the following website: <a href="https://www.cdc.gov/nhsn/ltc/covid19/index.html">https://www.cdc.gov/nhsn/ltc/covid19/index.html</a>                                                                                                    |
|                             | Are only State<br>Veterans Homes<br>(SVH) SNFs                                                            | Only State Veterans Homes SNFs and Domiciliaries (ALF's) are required to report events using this new reporting tool.                                                                                                    |
|                             | supposed to report<br>COVID-19 events or<br>are other types of<br>SNFs also reporting<br>COVID-19 events? | CMS certified State Veterans Homes will still be required to submit all COVID-19<br>Module Pathways through the NHSN reporting system at least once every seven<br>days (Resident Impact and Facility Capacity, Staff and Personnel Impact, Supplies<br>and Personal Protective Equipment, and Therapeutics).                                                                                                    |
|                             | Are additional<br>reporting options<br>available for State<br>Veterans Homes?                             | Vaccination status of residents and staff that test positive for COVID-19 is<br>reportable on the LTCF vaccination person-level form and the LTCF COVID-19 RIFC<br>Pathway. Visit the <u>Weekly HCP &amp; Resident COVID-19 Vaccination</u> webpage or the<br><u>LTCF COVID-19 Module</u> webpage for current forms, instructions, training, FAQs<br>and CSV templates.                                                                                                   |

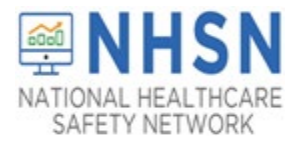

| TOPIC | QUESTION                                                                                                    | RESPONSE                                                                                                    |
|-------|----------------------------------------------------------------------------------------------------|----------------------------------------------------------------------------------------------------|
|       | My State Veterans<br>home has both a<br>SNF and Domiciliary<br>facility. Do we need<br>to enroll both<br>facilities? | Yes, both facilities will need to be enrolled, and report, separately.<br>If you need assistance with enrolling your facility, please access this link on our<br>enrollment page <u>https://www.cdc.gov/nhsn/ltc/enroll.html</u> .<br>*Please note: Further assistance can also be provided by contacting<br>nhsn@cdc.gov.                                                                                                    |
|       | What is the<br>difference between<br>a booster shot and<br>an additional dose?                                       | A booster shot is administered when a person has completed their vaccine series<br>and protection against the virus has decreased over time. Additional doses are<br>administered to people with moderately to severely compromised immune<br>systems. This additional dose of an mRNA-COVID-19 vaccine is intended to<br>improve <u>immunocompromised people's</u> response to their initial vaccine series.<br>Please follow CDC recommendations regarding the administration of <u>additional</u><br>or <u>booster doses</u> of COVID-19 vaccines.                                                                                                    |
|       | How do I delete an<br>event from the<br>system?                                                                      | <ul> <li>1. Log-in to the NHSN system. On the left navigation bar, select COVID-19, then COVID-19 Event:</li> <li>Centers for Disease Control and Prevention CDC 24/7. Soving Lives, Protecting People<sup>MC</sup></li> <li>NHSN - National Healthcare Safety Network (tter101-62</li> <li>NHSN - National Healthcare Safety Network (tter101-62</li> <li>NHSN Home</li> <li>Alerts</li> <li>Dashboard</li> <li>Resident</li> <li>Summary Data</li> <li>Dashboard</li> <li>Pot Test Result Reporting</li> <li>Pot Test Result Reporting</li> <li>COVID-19 Event Details</li> <li>COVID-19 Vaccination - HCW</li> <li>COVID-19 Vaccination - Residents</li> <li>Event Details</li> <li>2. Simply find the individual for whom you wish to delete test results.</li> </ul> |

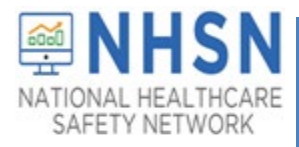

| ΤΟΡΙΟ | QUESTION                                                                                  | RESPONSE                                                                                                    |
|-------|-------------------------------------------------------------------------------------------|----------------------------------------------------------------------------------------------------|
|       |                                                                                           | Centers for Disease Control and Prevention<br>CDC 24/7: Saving Lives. Protecting People <sup>114</sup>                                                                                                    |
|       |                                                                                           | NHSN - National Healthcare Safety Network (Itcr/954-62-b2akc443)                                                                                                    |
|       |                                                                                           | NHSN Home         COVID-19 Event Reporting           Alerts         Covid Alerts                                                                                                    |
|       |                                                                                           | Aerts       Image: Control of the second of the second of th |
|       |                                                                                           | NHSN Hame   Arets   Bashdoard   Resident   Besident   Swimary Data   Vacchation Summary   Imper L'Exord   Surveys   Analysis   Gest   Bisident   Cest   Bisident   Surveys   Construct Exord   Bisident (1): 1238*   Besident (1): 1238*   Medicare number (or comparable rainoal nurance number):   Parater Number (or comparable rainoal nurance number):   Parater Number (or comparater number):                                                                                                    |
|       | Where can I find<br>information about<br>how to assign a<br>Resident ID# or Staff<br>ID#? | The <b>resident ID#</b> is the resident identifier assigned by the facility and may consist<br>of any combination of numbers and/or letters. This should be an ID that remains<br>the same for the resident across all admissions and stays reported to NHSN.<br>If the individual tested is a <b>staff/volunteer/contractor</b> at the facility, enter a<br>facility specific alphanumeric staff ID number. This is a number assigned by the<br>facility and may consist of any combination of numbers and/or letters.                                                                                                    |
|       | Who assigns an<br>Event #?                                                                | The event number is auto-populated by the NHSN system.                                                                                                    |

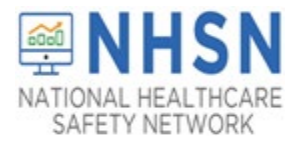

| TOPIC | QUESTION                                                                                                    | RESPONSE                                                                                                    |
|-------|----------------------------------------------------------------------------------------------------|----------------------------------------------------------------------------------------------------|
|       | Is level 3 access<br>required to use this<br>reporting option?                                                                                                    | Yes, when reporting person-level data, level 3 access is needed. If you need assistance with gaining level-3 access, please email nhsn@cdc.gov.                                                                                                    |
|       | Does this take the<br>place of Redcap<br>reporting?                                                                                                    | This question should be directed to your State Health Department to see what mandate that they may have.                                                                                                    |
|       | How should we<br>answer if the<br>patient was<br>admitted to the<br>hospital for another<br>event (i.e., AMI) in<br>the time frame with<br>the current positive<br>test?      | Select "YES" if the resident was transferred to an acute care facility (hospital,<br>long-term acute care hospital, or acute inpatient rehabilitation facility only) for<br><b>this COVID-19 event only</b> , otherwise select "NO."                                                                                                    |
|       | Is there a<br>requirement for<br>State Veteran<br>homes to report<br>POC test results to<br>NHSN?                                                                             | Yes. The requirement is part of the H.R.7105 - Johnny Isakson and David P. Roe,<br>M.D. Veterans Health Care and Benefits Improvement Act of 2020. The purpose<br>of the act is to provide flexibility for the Secretary of Veterans Affairs in caring for<br>homeless veterans during a covered public health emergency, to direct the<br>Secretary of Veterans Affairs to carry out a retraining assistance program for<br>unemployed veterans, and for other purposes.<br><u>https://www.congress.gov/bill/116th-congress/house-</u><br><u>bill/7105/text?q=%7B%22search%22%3A%5B%22HR+7105%2C+Title+III%22%5D</u><br><u>%7D&amp;r=3&amp;s=2#toc-HB7863A034E29417A8C549A9B32F49AB9</u> |
|       | Must negative<br>results also be<br>reported?                                                                                                    | No, only positive results must be reported.                                                                                                    |
|       | How soon after<br>finding out a<br>resident or staff is<br>positive are we<br>required to create<br>the event in NHSN?<br>Do we update<br>weekly or when the<br>event occurs? | Both resident and staff/volunteer/contractor events should be reported when the events occur.                                                                                                    |
|       | Must I report test results for visitors?                                                                                                    | No, results only need to be included for residents and staff/volunteers/contractors of State Veterans Homes.                                                                                                    |

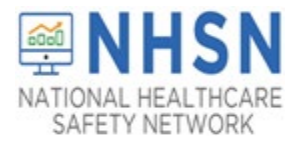

| ΤΟΡΙϹ | QUESTION                                                                                          | RESPONSE                                                                                                    |
|-------|---------------------------------------------------------------------------------------------------|----------------------------------------------------------------------------------------------------|
|       | I do not have the<br>option to click<br>"facility" on the left-<br>hand side; there is<br>no tab. | If you are not able to see "facility" on your left navigation panel, there may<br>something wrong with the rights that have been assigned to you. Contact your<br>listed NHSN facility administrator to make sure your profile is correct.                                                                                                    |
|       | What if I don't see<br>COVID-19 Event-<br>SVH in the drop-<br>down menu?                          | As part of CDC's ongoing COVID-19 response, the Resident and Staff COVID-19<br>Event Forms are designed to help long-term care facilities (LTCFs) track and<br>monitor residents and staff who test-positive for COVID-19 (SARS-CoV-2). LTCFs<br>eligible to report data include Skilled Nursing Facility for State Veteran's Homes<br>(LTC-SVHSNF) and Assisted Living Facility for State Veteran's Homes (LTC-SVHSNF) and Assisted Living Facility for State Veteran's Homes (LTC-SVHALF).<br>LTCFs that are not currently enrolled in NHSN will need to complete enrollment<br>before the COVID-19 event forms are accessible. LTCFs enrolling in NHSN for the<br>first time should follow the instructions outlined on the <u>5-Step Enrollment for</u><br>Long-term Care Facilities webpage. |
|       |                                                                                                   | Staff COVID-19 Event Forms will be available in the application. Follow the steps below to edit your facility type to gain access to "COVID-19 Event reporting."                                                                                                    |
|       | How do I<br>correct/edit the                                                                      | Please follow the directions below if you would like to change your facility type:<br>1. Log into NHSN.                                                                                                    |
| t.    | facility type?                                                                                    | <ol> <li>On the left-hand navigation panel, select &gt; <i>Facility</i>&gt;&gt;<i>Facility Info</i> near the<br/>bottom of the screen.</li> </ol>                                                                                                    |
|       |                                                                                                   | 3. When the <i>Edit Facility Information</i> screen appears, scroll down to <i>Facility type</i> .                                                                                                    |
|       |                                                                                                   | 4. Choose the correct facility type in the drop-down menu.                                                                                                    |
|       |                                                                                                   | LTC-SVHSNF (Nursing Home/Skilled Nursing Facility)<br>Or                                                                                                    |
|       |                                                                                                   | LTC-SVHALF (Domiciliary/Assisted living)                                                                                                    |
|       |                                                                                                   | 5. Select "Update" at the bottom of the screen (to save your edits).                                                                                                    |
|       |                                                                                                   | 6. You will need to log-out and log back-in for changes to take effect.                                                                                                    |
|       | What if I do not<br>know the race or<br>ethnicity of the<br>resident or staff<br>member?          | Collecting race and ethnicity is important for understanding trends in the COVID-<br>19 pandemic and ensuring the wellbeing of racial and ethnic minority groups. To<br>ensure we capture this data, race and ethnicity are required data fields for event<br>reporting. In basic terms, race describes physical traits, and ethnicity refers to<br>cultural identification. Race may also be identified as something you inherit while<br>ethnicity is something you learn. NHSN classifies race according to the 5 races<br>included in the Office of Management and Budget's (OMB) "Revisions to the<br>Standards for the Classification of Federal Data on Race and Ethnicity."<br><u>https://obamawhitehouse.archives.gov/omb/fedreg_1997standards</u><br>• American Indian/Alaska Native    |
|       |                                                                                                   | Asian                                                                                                    |

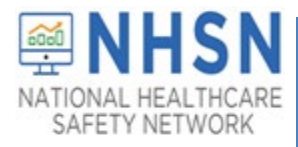

| ΤΟΡΙΟ | QUESTION                                            | RESPONSE                                                                                                    |
|-------|-----------------------------------------------------|----------------------------------------------------------------------------------------------------|
|       |                                                     | Black or African American                                                                                                    |
|       |                                                     | Native Hawaiian/Other Pacific Islander                                                                                                    |
|       |                                                     | White                                                                                                    |
|       |                                                     | Please note that more than one race may be elected for an individual.                                                                                                    |
|       |                                                     | Likewise, ethnicity can be categorized as:                                                                                                    |
|       |                                                     | Hispanic or Latino                                                                                                    |
|       |                                                     | Not Hispanic or Latino                                                                                                    |
|       |                                                     |                                                                                                    |
|       |                                                     | Hispanic or Latino is defined as a person of Cuban, Mexican, Puerto Rican, South or Central American, or other Spanish culture or origin regardless of race. *                                                                                                    |
|       |                                                     | *The resident or staff member should always be asked to identify their race and<br>ethnicity. If the resident is not a good historian, then check with a close family<br>member. If, all good faith attempts to identify the race and/or ethnicity<br>information have failed, one of the following options may be chosen, as<br>appropriate: |
|       |                                                     | <ul> <li>Declined to respond</li> </ul>                                                                                                    |
|       |                                                     | Unknown                                                                                                    |
|       |                                                     |                                                                                                    |
|       |                                                     | * https://www.census.gov/topics/population/hispanic-origin/about.html                                                                                                    |
|       | Can I upload COVID-<br>19 Event results to<br>NHSN? | Presently, NHSN does not have a method to upload or export Resident and Staff COVID-19 Event results.                                                                                                    |
|       | How do I know if my                                 | Once you hit "SAVE" you will receive a confirmation message. However, there are                                                                                                    |
|       | data saved?                                         | a few options you can perform to check. If you see the button, "I'm done. Start<br>New Event," that is a good indicator that your data is saved. You can also check if<br>your data saved by searching for the individual, then looking to see if their test<br>results appear at the bottom of the page.                                     |
|       |                                                     | Please see below the screen shots of these options to better assist you.                                                                                                    |
|       |                                                     | 1. You should see the message button (below):                                                                                                    |
|       |                                                     | Message                                                                                                    |
|       |                                                     | Successfully added LTCovid19Event record.                                                                                                    |
|       |                                                     | ОК                                                                                                    |
|       |                                                     |                                                                                                    |

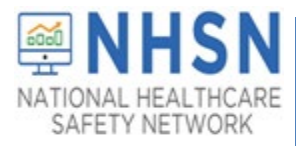

| ΤΟΡΙΟ                                                                                                    | OUESTION                                                                                                    | RESPONSE                                                                                                    |
|----------------------------------------------------------------------------------------------------|----------------------------------------------------------------------------------------------------|----------------------------------------------------------------------------------------------------|
|                                                                                                    |                                                                                                    | 2. You should also see the test notification button (below):                                                                                                    |
|                                                                                                    |                                                                                                    | I'm done. Start New Event ->                                                                                                    |
|                                                                                                    |                                                                                                    | <ul> <li>Use the Find Resident/Staff option within the COVID-19 Event Reporting Tool, and then look for the test result at the bottom of the page.</li> </ul>                                                                                                    |
|                                                                                                    |                                                                                                    | Reporting Plan  Resident  Resident  Turn of                                                                                                    |
|                                                                                                    |                                                                                                    | Event Details Add Event Details                                                                                                    |
|                                                                                                    |                                                                                                    | View 1-1 of 1         Event Date *       TEST TYPE       RE-INFECTIONS       VACCINATION STATUS       COVID-19 THERAPY       Delete         05/16/2021       POSNAAT       N       NONE       BAMETES       Image: Covid - 1 of 1         ref <                                                                                                    |
|                                                                                                    | When we begin<br>submitting data to<br>the COVID-19 event<br>Tool, do we need to<br>enter retrospective<br>data; and if so, how<br>far back? | NHSN encourages facilities to enter data into the "State Veterans Homes Event reporting" tool beginning May 27, 2021.                                                                                                    |
|                                                                                                    | Where do I get my<br>VA station Code?                                                                                                    | Please contact your VA GEC representative to obtain your assigned station code.                                                                                                    |
| Deleting a<br>Resident<br>(recommended<br>only if the<br>resident was<br>accidentally<br>added to the<br>wrong facility-<br>**Not<br>recommended<br>for residents no<br>longer living at<br>the facility or<br>who have died). | How do I delete a<br>Resident?                                                                                                    | **To delete a Resident: 1. On left navigation bar select "Resident" and then "Find."          Image: Control for Disease Control and Prevention         Image: Control Healthcare Safety Network (work/wash work).sool)         Image: Control Healthcare Safety Network (work/wash work).sool)         Image: Control Summary         Image: Control Summary         Image: Control Summary         Image: Control Healthcare Safety Network (work/wash work).sool)         Image: Control Summary         Image: Control Summary <td< td=""></td<> |

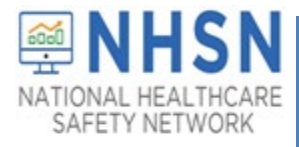

| ΤΟΡΙΟ | QUESTION | RESPONSE                                                                                                    |
|-------|----------|----------------------------------------------------------------------------------------------------|
|       |          | 2. Enter search criteria, then select, "Find."                                                                                                    |
|       |          | CDC 24/7. Saving Lives. Protecting People <sup>TM</sup>                                                                                                    |
|       |          | NHSN - National Healthcare Safety Network (AWDV-NHSN-WL0188001)                                                                                                    |
|       |          | NISSN Longe   Ards   Ards   Bashboard   Regorting Plan   Regorting Plan   Regorting Plan   Regorting Plan   Summary Data   Vacingtion Summary   Import/Source   Vacingtion Summary   Import/Source   Regorting Plan   Ardsvision   Vacingtion Summary   Import/Source   Regorting Plan   Ardsvision   Vacingtion Summary   Import/Source   Regorting Plan   Regorting Plan   Ardsvision   Vacingtion Summary   Import/Source   Regorting Plan   Regorting Plan   < |
|       |          | Centers for Disease Control and Prevention                                                                                                    |
|       |          | NHSN - National Healthcare Safety Network (ANTOV NHSN VKL01:8003)                                                                                                    |
|       |          | NHSN Home View Resident                                                                                                    |
|       |          | Loombookeru     Adadatory fields marked with *       Reporting Plan     Reident Loformation       Reident Information     Facility D *       Summary Data     Reident D *: 123598       Summary Data     Reident D *: 123598       Summary Data     Reident D *: 123598       Summary Data     Social Security #:       Summary Data     Reident D *: 123598       Middle Name :     Social Security #:       Covir D-19     Nedicare number (or comparable railroad Insurance number):       Last Name :     Isst Name :       Gender * 1M-Majks     Date of Birth *:       Surveys     P       Analysis     P       Users     Count Fields       Group     TST:       Comments     Try to edit here, or delete the                                                                                                    |
|       |          | Tools  Logout Logout                                                                                                    |

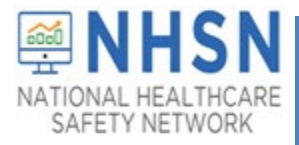

| ΤΟΡΙΟ | QUESTION | RESPONSE                                                                                                    |
|-------|----------|----------------------------------------------------------------------------------------------------|
|       |          | 4. Message stating "Are you sure you want to delete this resident?" will appear.                                                                                                    |
|       |          | Click "OK."                                                                                                    |
|       |          | Conters for Disease Control and Prevention aver-shar-with 19801 aver<br>CoC 247 Somg User, Network Prevention Average Source Sourc |
|       |          | NHSN - National Healthcare Safety Network (ANDV-NHSN-WL02.0001)                                                                                                    |
|       |          | NISH Homa         Image: Weight Height H                                   |
|       |          | Database         Methods         Paint Form           Reporting Finn         Painter Information         Paint Form                                                                                                    |
|       |          | Relative 0         Facility ID *:           Event •         Reduct ID *:         Social Security #:           Symmav: Object 3         Medicare number for comparable railinead insurance number 1:                                                                                                    |
|       |          | COVID-19         Image: Last Names : Held         Floct Names : Held           Vacchurdon Summary         Gender *: M:-Malia         Date of Birth *: SIG&1543                                                                                                    |
|       |          | Import Equation 3 Surveys                                                                                                    |
|       |          | Antons > Couton Falds Facility > T551                                                                                                    |
|       |          | Group  Comments Comments                                                                                                    |
|       |          | Exposit                                                                                                    |
|       |          |                                                                                                    |
|       |          | 5. A message stating, "The selected resident has associated Event records, do                                                                                                    |
|       |          | that you want to delete <b>ALL Associated records</b> before clicking "Continue"                                                                                                    |
|       |          | Please also note that deleting the Resident will also delete any associated                                                                                                    |
|       |          | healthcare-associated infections, for example, catheter associated urinary tract                                                                                                    |
|       |          | infections.                                                                                                    |
|       |          | NOTE: If you will need to report these test results for another individual (for                                                                                                    |
|       |          | example, you recorded these under the wrong Resident ID) make sure to record                                                                                                    |
|       |          | the results outside the application BEFORE you delete them, so that you can enter                                                                                                    |
|       |          | them for the correct individual.                                                                                                    |
|       |          | CDC Centers for Disease Control and Prevention                                                                                                    |
|       |          | NHSN - National Healthcare Safety Network (pworkess-wuldisson)                                                                                                    |
|       |          | NBRY Home W View Resident The selected resident has associated Event records, do you want to delete the resident and all associated records?                                                                                                    |
|       |          | Labrourd / Mandatory Helds marked with * Tealby/D teef & teer Type Dates/Teert Lablence Profilem Loadin Printform Reporting Plan + Resident Information                                                                                                    |
|       |          | Event   Facility U   Resident D                                                                                                    |
|       |          | COVID-19  Lattomers Howe Lattomers Howe Lattomers Howe CovID-19 CovID-19 Co   |
|       |          | Incord Equat                                                                                                    |
|       |          | Visins         >           Users         >           Cutom Fields         FisS1.                                                                                                    |
|       |          | Group     >       Tools     >                                                                                                    |
|       |          | Laport                                                                                                    |
|       |          |                                                                                                    |
|       |          |                                                                                                    |
|       |          | NT I I I I I I I I I I I I I I I I I I I                                                                                                    |
|       |          |                                                                                                    |
|       |          |                                                                                                    |
|       |          |                                                                                                    |
|       |          |                                                                                                    |
|       |          |                                                                                                    |
|       |          |                                                                                                    |
|       |          |                                                                                                    |
|       |          |                                                                                                    |

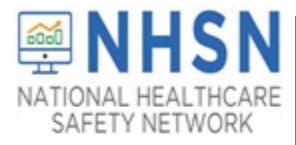

| TOPIC | QUESTION            | RESPONSE                                                                                                    |
|-------|---------------------|----------------------------------------------------------------------------------------------------|
|       |                     | 6. You will receive a message stating, "Record deleted successfully."                                                                                                    |
|       |                     | CDC Centers for Disease Control and Prevention                                                                                                    |
|       |                     | NHSN - National Healthcare Safety Network (MNDX-MHSN MLD:1800))                                                                                                    |
|       |                     | Noticy Learning         Spind Resident           Alerts         Image: Spind Resident           Image: Spind Resident         Image: Spind Resident                                                                                                    |
|       |                     | Lateboard   Reporting Plan                                                                                                    |
|       |                     | Cient     •     •     •     •     •       Summary Data     •     •     More criteria will return a hardware result set                                                                                                    |
|       |                     | CVDL-39 >> Fediny ID:                                                                                                    |
|       |                     | Survey  Analysis  Analysis                                                                                                    |
|       |                     | Users  Fiscility Fiscility |
|       |                     | Cross   Tools   Convolt                                                                                                    |
|       |                     |                                                                                                    |
|       |                     | ¢                                                                                                    |
|       |                     |                                                                                                    |
|       |                     |                                                                                                    |
| Edits | Can I make edits to | 1. Yes. A user may edit an event by logging into the NHSN application home                                                                                                    |
|       | been submitted?     | page and on the left havigation bar, click COVID-19, then COVID-19 Event.                                                                                                    |
|       | been submitted?     | Contents for Disease Control and Prevention                                                                                                    |
|       |                     | CDC 24/7: saving Lives, Protecting People ***                                                                                                    |
|       |                     | NHSN - National Healthcare Safety Network (http://doi.org/10.142                                                                                                    |
|       |                     | NHSN Home                                                                                                    |
|       |                     | Alerts COVID-19 Event Reporting                                                                                                    |
|       |                     | Dashboard                                                                                                    |
|       |                     | Resident Resident                                                                                                    |
|       |                     | Summary Data                                                                                                    |
|       |                     | COVID-19 Dashboard                                                                                                    |
|       |                     | Vaccination Summary Pathway Data Reporting POC Test Result Reporting r comparable ra                                                                                                    |
|       |                     | Surveys COVID-19 Event                                                                                                    |
|       |                     | Analysis COVID-19 Vaccination - HCW                                                                                                    |
|       |                     | Users                                                                                                    |
|       |                     | Facility >                                                                                                    |
|       |                     | Tools Event Details                                                                                                    |
|       |                     | Logout                                                                                                    |
|       |                     |                                                                                                    |
|       |                     |                                                                                                    |
|       |                     |                                                                                                    |
|       |                     |                                                                                                    |
|       |                     |                                                                                                    |
|       |                     |                                                                                                    |
|       |                     |                                                                                                    |

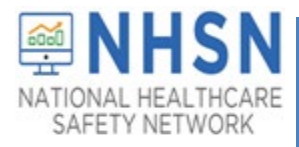

| ΤΟΡΙΟ                                                                                              | QUESTION                                                                         | RESPONSE                                                                                                    |
|----------------------------------------------------------------------------------------------------|----------------------------------------------------------------------------------|----------------------------------------------------------------------------------------------------|
|                                                                                                    |                                                                                  | 2. Next, use the Find Resident/Staff option within the COVID-19 Event Reporting Tool, and then look for the event date at the bottom.                                                                                                    |
|                                                                                                    |                                                                                  | NHSN Home         COVID-19 Event Reporting           Alerts         COVID-19 Event Reporting                                                                                                    |
|                                                                                                    |                                                                                  | Dashboard       >         Reporting Plan       >         Resident       >                                                                                                    |
|                                                                                                    |                                                                                  | Event Details Add Event Details                                                                                                    |
|                                                                                                    |                                                                                  | verver verver v |
|                                                                                                    |                                                                                  | Event Date     LEST TYPE     RE-INFECTIONS     VACCINATION STATUS     COVID-19 THERAPY     Delete       05/16/2021     POSNAAT     N     NONE     BAMETES     Image: The status     Image: The status                                                                                                    |
|                                                                                                    |                                                                                  | <ol> <li>Once the event opens, you can make edits. Once edits have been made,<br/>select "SAVE." You will receive the following confirmation:</li> </ol>                                                                                                    |
|                                                                                                    |                                                                                  | Message<br>Successfully updated LTCovid19Event                                                                                                    |
|                                                                                                    |                                                                                  | record.                                                                                                    |
|                                                                                                    |                                                                                  | OK                                                                                                    |
|                                                                                                    | How do I<br>change/edit the<br>Resident or Staff ID?                             | It is not possible to edit an ID in the system. You must create a new individual in<br>the system with a new ID, delete the test results from the incorrect ID and add<br>them to the new (correct), ID.                                                                                                    |
| Staff Events                                                                                       | How do I respond if<br>a staff member was<br>diagnosed by<br>private bealth care | The individual tested should always be asked to identify the "test type" that was performed in the event of the staff member being diagnosed by a private physician or healthcare facility.                                                                                                    |
|                                                                                                    | and called to report<br>to facility?                                             | If the staff member is tested at an outside facility and notifies the facility of a positive test result but is unaware of the "test type" select, "Any other combination of SARS-CoV-2 NAAT (PCR) and/or antigen test(s) with at least <b>one positive test</b> " as the response.                                                                                                    |
| Deleting a Staff<br>member                                                                         | How do I delete a staff member from                                              | **The process for deleting a staff member is different than deleting a Resident.                                                                                                    |
| (recommended<br>only if the person<br>was accidentally<br>added to the<br>wrong facility-<br>**Not | the system?                                                                      | 1. In the left navigation bar Click COVID-19, then COVID-19 Event.                                                                                                    |
| recommended                                                                                        |                                                                                  |                                                                                                    |
| for staff<br>members no                                                                            |                                                                                  |                                                                                                    |

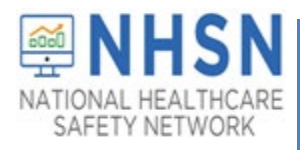

| ΤΟΡΙΟ            | QUESTION | RESPONSE                                                                                                    |
|------------------|----------|----------------------------------------------------------------------------------------------------|
| longer employed  |          | Centers for Disease Control and Prevention                                                                                      |
| at the facility) |          | CDC 24/7: Saving Lives, Protecting People™                                                                                      |
|                  |          | NHSN - National Healthcare Safety Network (http://doi.org/10.142                                                                |
|                  |          | NHSN Home COVID-19 Event Reporting                                                                                              |
|                  |          | Alerts Dashboard                                                                                                    |
|                  |          | Reporting Plan   Resident                                                                                                    |
|                  |          | Resident Type of                                                                                                    |
|                  |          | COVID-19 Dashboard                                                                                                    |
|                  |          | Vaccination Summary POC Test Result Reporting r comparable ra                                                                   |
|                  |          | Surveys COVID-19 Event COVID-19 Vaccination - HCW                                                                               |
|                  |          | Analysis COVID-19 Vaccination - Residents                                                                                       |
|                  |          | Facility <b>&gt;</b>                                                                                                    |
|                  |          | Group                                                                                                    |
|                  |          | Logout                                                                                                    |
|                  |          |                                                                                                    |
|                  |          |                                                                                                    |
|                  |          | 2 From the COVID-19 Event-SVH Reporting screen click Find Resident/Staff                                                        |
|                  |          |                                                                                                    |
|                  |          | CDC 247: Saving Lives, Protecting People <sup>TM</sup>                                                                          |
|                  |          | NHSN - National Healthcare Safety Network (Ittr/101-174tr/629/443)                                                              |
|                  |          | NISS Home COVID-19 Event Reporting                                                                                              |
|                  |          | Reporting Plan                                                                                                    |
|                  |          | Resident  Type of                                                                                                    |
|                  |          | Summary Data  Tested *:                                                                                                    |
|                  |          | COVID-19  Medicare number (or comparable railroad insurance number): Medicare number (or comparable railroad insurance number): |
|                  |          | Vaccination summary     *First Name:     *Last Name:       Import/Export     *Gender:     *Date of Birth:     30                |
|                  |          | Surveys                                                                                                    |
|                  |          | Analysis  Vhite Declined to respond Users Veteran Veteran                                                                       |
|                  |          | Facility     Resident Type:     Veteran U Veteran Spouse     Gold Star Parent     Other                                         |
|                  |          | Tools Add Event Details                                                                                                    |
|                  |          | Logout                                                                                                    |
|                  |          |                                                                                                    |
|                  |          | I'm done. Start New Event->                                                                                                    |
|                  |          |                                                                                                    |
|                  |          |                                                                                                    |
|                  |          |                                                                                                    |
|                  |          |                                                                                                    |
|                  |          |                                                                                                    |
|                  |          |                                                                                                    |
|                  |          |                                                                                                    |
|                  |          |                                                                                                    |
|                  |          |                                                                                                    |
|                  |          |                                                                                                    |
|                  |          |                                                                                                    |
|                  |          |                                                                                                    |

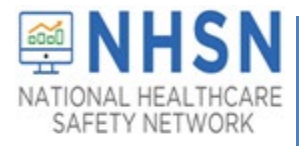

| ΤΟΡΙΟ | QUESTION | RESPONSE                                                                                                    |
|-------|----------|----------------------------------------------------------------------------------------------------|
|       |          | 3. Then click on the "Type" box and choose "Staff/Volunteer/Contractor" from                                                                                                    |
|       |          | the dron-down menu                                                                                                    |
|       |          |                                                                                                    |
|       |          | CDC Centers for Disease Control and Prevention                                                                                                    |
|       |          | NHSN - National Healthcare Safety Network memo-stavoewa                                                                                                    |
|       |          | NSISViliane COVID 10 Event Reporting                                                                                                    |
|       |          | Alerts Dishboard  Reddeta/Staff                                                                                                    |
|       |          | Resoluting Pluin         Page [ 1 of 1 =>> 12 >>         View 1-2 of 2           Resident / Staff         Type * 10         Last Name         Mode Name         Gender         Date of Birth                                                                                                    |
|       |          | Event         >         Type of<br>Ind/doi         V         X         X         X         X         V         X           Summer/Data         >         EsquilleL         JOSEPH         M         06/06/1966                                                                                                    |
|       |          | COVID-19     *Resident ID:     4 Resident     Resident     Resident     Network       Vaccination Summary     Medicate number for comparing<br>Stat/Nobineter/Contractor     Stat/Nobineter/Contractor     10 V     View 1-2 of 2                                                                                                    |
|       |          | Inport/Sport   Conden: v                                                                                                    |
|       |          | Analysis > *Ethology                                                                                                    |
|       |          | Facility     >     Resident Type:                                                                                                    |
|       |          | Tools French Details                                                                                                    |
|       |          |                                                                                                    |
|       |          | State: Cancel Fin does. Start New Event >                                                                                                    |
|       |          |                                                                                                    |
|       |          |                                                                                                    |
|       |          |                                                                                                    |
|       |          |                                                                                                    |
|       |          | A Highlight/Click the correct staff member from the list provided and click                                                                                                    |
|       |          | 4. Inghinging click the correct start member from the list provided and click<br>"Colort "                                                                                                    |
|       |          |                                                                                                    |
|       |          |                                                                                                    |
|       |          | NHSN - National Healthcare Safety Network (11:d101-17-http:://d3)                                                                                                    |
|       |          | NHSN Home G COVID-19 Event Reporting                                                                                                    |
|       |          | Dashboard                                                                                                    |
|       |          | Reporting Plan   Resident/Staff  Resident/Staff  Resident/Staf |
|       |          | Resident     Image: Control of the second second seco                           |
|       |          | Summary Data                                                                                                    |
|       |          | COVID-19     Medicare number (or comparab       Varination Summary     there is a state of the state of the state of                                                           |
|       |          | Import/Export *Gender: V                                                                                                    |
|       |          | Suneys > *Ethnicity:                                                                                                    |
|       |          | Users + +Veteran                                                                                                    |
|       |          | Facility Periodent Type: Veteran "                                                                                                    |
|       |          | Group                                                                                                    |
|       |          | Logout                                                                                                    |
|       |          |                                                                                                    |
|       |          | I'm done. Start New Event->                                                                                                    |
|       |          |                                                                                                    |
|       |          |                                                                                                    |
|       |          |                                                                                                    |
|       |          |                                                                                                    |
|       |          |                                                                                                    |
|       |          |                                                                                                    |
|       |          |                                                                                                    |
|       |          |                                                                                                    |

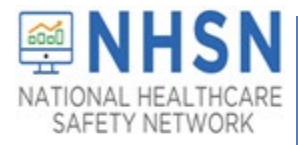

| ΤΟΡΙΟ | QUESTION | RESPONSE                                                                                               |                                                                                                    |
|-------|----------|----------------------------------------------------------------------------------------------------|----------------------------------------------------------------------------------------------------|
|       |          | 5. Click on the '                                                                                      | 'Delete Staff" tab. If there are associated event results, a message                                                                                                    |
|       |          | indicating the n                                                                                       | eed to delete those test results will pop up. Choose "OK."                                                                                                    |
|       |          |                                                                                                    |                                                                                                    |
|       |          | Centers for Disec<br>CDC 24/7: Saving Lives, F                                                         | ase Control and Prevention<br>Protecting People™                                                                                                    |
|       |          | NHSN - National Health                                                                                 | care Safety Network (http://www.searcharge.care.safety.network (http://www.searcharge.care.safety.network))                                                                                                    |
|       |          | NH5N Home                                                                                              | COVID-19 Event Reporting                                                                                                    |
|       |          | Dashboard                                                                                              | Desidest/(ftsff                                                                                                    |
|       |          | Resident                                                                                               | Find Resident/Staff Edit Resident/Staff Delete Staff                                                                                                    |
|       |          | Event  Summary Data                                                                                    | individual Staff/Volunteer/Contractor<br>Tested *:                                                                                                    |
|       |          | COVID-19                                                                                               | *Staff ID: 123456  *First Name: TEST Middle Name:                                                                                                    |
|       |          | Vaccination Summary                                                                                    | *Gender: O - Other *Date of Birth: 11/15/19 There is at least one event linked to this staff<br>Control of Birth: 11/15/19 There is at least one event linked to this staff<br>record. The event(s) must be deleted before<br>you can delete a staff record. |
|       |          | Surveys 🕨                                                                                              | *Ethnicity: DEC - Declined to respond  *Race: Uhi Uhi Uhi Uhi Uhi Uhi Uhi Uhi Uhi Uhi                                                                                                    |
|       |          | Analysis                                                                                               |                                                                                                    |
|       |          | Facility                                                                                               | Event Details Add Event Details                                                                                                    |
|       |          | Group                                                                                                  | He ≪ Page 1 of 1 → H 10 V View 1-1 of 1                                                                                                    |
|       |          | Logout                                                                                                 | Event Date  TEST TYPE RE-INFECTIONS VACCINATION STATUS Delete                                                                                                    |
|       |          |                                                                                                    | 09/30/2021 POSAGNEGNAAT N PFIZBION                                                                                                    |
|       |          |                                                                                                    |                                                                                                    |
|       |          | Centers for Dise<br>Coc 247: Soving Lives<br>NHSN - National Healt<br>NHSN Home<br>Alerts<br>Databoard | ase Control and Prevention<br>Protecting People <sup>344</sup><br>hcare Safety Network (Inclusi-17-Info29443)<br>COVID-19 Event Reporting                                                                                                    |
|       |          | Resident                                                                                               | Resident/Staff Find Resident/Staff Edit Resident/Staff Delete Staff                                                                                                    |
|       |          | Event   Summary Data                                                                                   | Indi/vdual Staff/Volunteer/Contractor<br>Tested *:<br>*Staff(1b): t23456                                                                                                    |
|       |          | COVID-19   Vaccination Summary                                                                         | First Name: TEST Middle Name: Please confirm     Gender: 0 - Other     Other     Other                                                                                                    |
|       |          | Import/Export<br>Surveys                                                                               | *Ethnicity: DEC - Declined to respond     *Race     Wh     Wh     Cancel     Other Pacific Islander     ond                                                                                                    |
|       |          | Analysis  Users                                                                                        |                                                                                                    |
|       |          | Facility                                                                                               | Event Details Add Event Details                                                                                                    |
|       |          | Tools +                                                                                                |                                                                                                    |
|       |          | rogoor                                                                                                 | EVALUARE - TESTTIFE REINFECTIONS VIRCUMENTION STATUS Database<br>05/30/2021 POSAGNEGNAAT N PFIZEION II                                                                                                    |
|       |          |                                                                                                    | ······rage(1_0/1                                                                                                    |
|       |          |                                                                                                    |                                                                                                    |
|       |          |                                                                                                    |                                                                                                    |
|       |          |                                                                                                    |                                                                                                    |
|       |          |                                                                                                    |                                                                                                    |
|       |          |                                                                                                    |                                                                                                    |
|       |          |                                                                                                    |                                                                                                    |
|       |          |                                                                                                    |                                                                                                    |

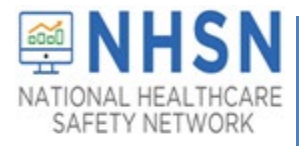

| ΤΟΡΙΟ | QUESTION | RESPONSE                                                                                              |
|-------|----------|----------------------------------------------------------------------------------------------------|
|       |          | 7. Once all results are deleted, once again click on the "Delete Staff" button, and confirm deletion. |
|       |          | Centers for Disease Control and Prevention<br>CDC 24/7. Soving Lives, Protecting Resplate             |
|       |          | NHSN - National Healthcare Safety Network (http://www.ac443)                                          |
|       |          | <complex-block></complex-block>                                                                       |
|       |          |                                                                                                    |

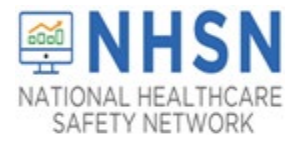

| TOPIC | QUESTION                                                                                                    | RESPONSE                                                                                                    |
|-------|----------------------------------------------------------------------------------------------------|----------------------------------------------------------------------------------------------------|
| TOPIC | QUESTION<br>What if I don't see<br>the option for<br>adding staff data in<br>the "Type of<br>individual tested"<br>drop down menu? | RESPONSE         The NHSN Facility Administrator (FacAd) will be the only registered NHSN user in the facility to whom access to Staff test data is automatically granted by NHSN. If other NHSN Users in the facility need the ability to enter or access Staff events or data, the NHSN FacAd will need to grant such rights through the "Users" option in the blue navigation bar on the left side of the screen while in the NHSN application. Without the granting of such rights, Staff data screens will not be visible to the NHSN User.         Please see screen shots below for steps for an NHSN FacAd to assign "add, enter or delete," or "view" rights to staff POC test data, to additional facility NHSN members.         1. Once in the NHSN application, choose Users, and then Find from the options on the blue navigation bar and drop-down menu respectively.         Image: Contest of Disease Control and Prevention         Image: Contest of Disease Control and Prevention         Image: Contest of Disease Contest and dist Find         Image: Contest of Disease Contest and dist Find         Image: Contest of Disease Contest and dist Find         Image: Contest of Disease Contest and dist Find         Image: Contest of Disease Contest and dist Find         Image: Contest of Disease Contest and dist Find         Image: Contest of Disease Contest and dist Find         Image: Contest of Disease Contest and dist Find         Image: Contest of Disease Contest and dist Find         Image: Contest of Disease Contest and dist Find         Image: Contest of Disease Contest and dist Find |
|       |                                                                                                    | Averts   Dashboard   Reporting Plan   Resident   Vaccination Summary Data   COVID-19   Vaccination Summary   Import/Export   Surveys                                                                                                    |
|       |                                                                                                    | Analysis                                                                                                    |

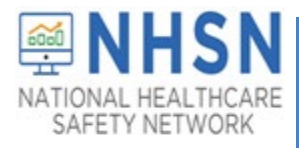

| ΤΟΡΙϹ | QUESTION | RESPONSE                                                                                                    |
|-------|----------|----------------------------------------------------------------------------------------------------|
|       |          | 3. Once the user is located on the "View User" screen, choose Edit.                                                                                                    |
|       |          | NHSN - National Healthcare Safety Network (AWDV-NHSN WL0260001)                                                                                                    |
|       |          | NHSN Home View User                                                                                                    |
|       |          | Dastboard >                                                                                                    |
|       |          | Resident Up to 32 letters and/or numbers, no spaces or special characters                                                                                                    |
|       |          | Summary Data                                                                                                    |
|       |          | COVID-19 Middle Name :<br>Vaccination Summary Last Name *:<br>The :                                                                                                    |
|       |          | Import/Export User Active: Y-Yes Surveys VIIIIIIIIIIIIIIIIIIIIIIIIIIIIIIIIIIII                                                                                                    |
|       |          | Analysis > Fast Number :<br>Uters > E-mail Address * :                                                                                                    |
|       |          | Facility  Address, line 1:  Group  Address, line 2:                                                                                                    |
|       |          | Address, line 3:<br>Tools  City:<br>State:                                                                                                    |
|       |          | Zogout County:<br>Zip Code:                                                                                                    |
|       |          | Home Home X:<br>Beeper::<br>User Group/Facility:                                                                                                    |
|       |          | User Roles: ADDSTAFFLITCF) ADMINILITCF) ALLRIGHTSILITCF) FINDSTAFFLITCF) Edit: Effective Rights Back                                                                                                    |
|       |          |                                                                                                    |
|       |          | 4 On the "Edit User" screen choose "Edit Rights "                                                                                                    |
|       |          | NBN-National Healthcare Safety Network                                                                                                    |
|       |          | With Hans 🔣 Edit User                                                                                                    |
|       |          | Amount () and a feature of the network of the network of the netwo                                                                                                    |
|       |          | Interna San San San San San San San San San S                                                                                                    |
|       |          | Venderstansey Venderstansey Venderstansey Venderstanse Venderstanse Ve                                                                                                    |
|       |          | Normal S<br>Parameters (1011111)<br>Parameters (1011111)<br>Parameters (10111111)<br>Parameters (10111111)<br>Parameters (101111111)<br>Paramete |
|       |          | from  Advant, Ins 1 Advant, Ins 2 Advant, Ins 2 Advant, Ins 2                                                                                                    |
|       |          | Convertion of the second second secon                                                                                                    |
|       |          | Line Destruite                                                                                                    |
|       |          |                                                                                                    |
|       |          |                                                                                                    |
|       |          | 5. On the Edit User Rights Screen, check the appropriate box(es) indicating the                                                                                                    |
|       |          | desired rights for the NHSN member, 1) Staff- Add, Edit, Delete, or 2) Staff – View.                                                                                                    |
|       |          | Then choose "Save." Repeat the process for any others facility NHSN members as                                                                                                    |
|       |          | needed.                                                                                                    |
|       |          | NHSN - National Healthcare Safety Network (AWDV-NHSN-WL018001)                                                                                                    |
|       |          | NH5N Home Control Control Cont                                                                                                    |
|       |          | Dashboard                                                                                                    |
|       |          | Reporting Plan  User ID: Resident Fac f                                                                                                    |
|       |          | Event Facility List                                                                                                    |
|       |          | COVID-19                                                                                                    |
|       |          | Vaccination Summary         Long Term Care Facility           Import/Export         Administrator         Import/Export                                                                                                    |
|       |          | Surveys  Analyze Data Analyze Data Analyze Data Andu Edit, Delete                                                                                                    |
|       |          | View Data Users View Oata Staff/visito-AdcEdit, Delete Staff/visito-Manue                                                                                                    |
|       |          | Facility         Jeans years           Group         Customize Rights                                                                                                    |
|       |          | Tools Effective Rights Save Back                                                                                                    |
|       |          |                                                                                                    |